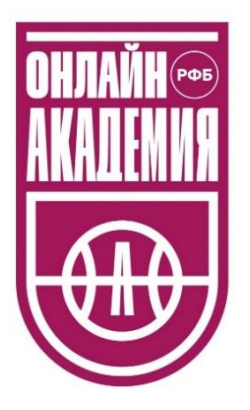

## ИНСТРУКЦИЯ для тренеров по регистрации на образовательном портале «Онлайн Академия РФБ»

## Оглавление

| Шаг 1. Вход в систему                  | .2 |
|----------------------------------------|----|
| Шаг 2. Личный кабинет. Запись на курсы | .5 |

## Шаг 1. Вход в систему

Адрес для входа в Онлайн Академию РФБ - <u>https://courses.russiabasket.ru/</u> Переходим по указанному выше адресу и попадаем на главный экран. Кликаем на кнопку «Войти», расположенную в верхнем правом углу экрана.

| В начало |                        |                                                                                                    | а⊒Русский (ru) ~ [                                                                                                    |
|----------|------------------------|----------------------------------------------------------------------------------------------------|----------------------------------------------------------------------------------------------------|
|          |                        | Доступные курсы                                                                                                    |                                                                                                    |
|          | Бесплатные курсы       | Бесплатные курсы                                                                                                    | Бесплатные курсы                                                                                                    |
|          | Онлайн<br>академия РФБ | Мини-<br>баскетбол                                                                                                    | Онлайн<br>академия РФБ                                                                                                    |
|          | Электронная библиотека | Дополнительная общеобразовательная общеразвивающая<br>программа «Мини-баскет»<br><b>Эксклозиние</b> для тренеро-участников Всероссийского<br>фестиваля «Минибаскет»<br>Курс для тренеров, работающих с детьми до 10-11 лет. Первый<br>этап обучающей программы РФБ. | Баскетбол в школе (для учителей физической культуры)<br>Материал для учителей физической культуры, работающих в<br>общеобразовательных учреждениях.<br>Обновлено: 05.02.2025<br>Сроки обучения: до 15 апреля, 2025 года |

Попадаем на экран входа.

Если входите повторно, то используйте свой логин и пароль, установленные ранее. Если Вы входите впервые, то необходимо воспользоваться кнопкой «Нет учетной записи? Создать учетную запись».

| OHJAĂĤ ©®<br>AXAILXXXX<br>Que de la companya de la companya de la companya de la companya de la companya de la companya de la companya de |  |
|----------------------------------------------------------------------------------------------------|--|
| Логин или адрес электронной почты                                                                                                    |  |
| Пароль                                                                                                    |  |
| Вход                                                                                                    |  |
| Забыли пароль?<br>Нет учетной записи? Создать учетную запись                                                                              |  |
| Русский (ru) ч 🕑 Уведомление о файлах cookie                                                                                              |  |
|                                                                                                    |  |

Далее система предложит Вам заполнить свои данные.

После заполнения всех обязательных полей, необходимо нажать кнопку «Создать мой новый аккаунт».

| Новая учетная запись                                                                                                    |  |
|----------------------------------------------------------------------------------------------------|--|
| Логин 🚺                                                                                                    |  |
|                                                                                                    |  |
| Пароль должен содержать символов - не менее 8, цифр - не менее 1,<br>строчных бука - не менее 1, прописных бука - не менее 1, не менее 1<br>символов, не являющихся буквами и цифрами, например таких как *,-<br>или #. |  |
| Пароль                                                                                                    |  |
| Адрес электронной почты                                                                                                    |  |
| Адрес электронной почты (еще раз)                                                                                                    |  |
| Имя                                                                                                    |  |
|                                                                                                    |  |
| Фамилия 0                                                                                                    |  |
| Город                                                                                                    |  |
|                                                                                                    |  |
| Страна                                                                                                    |  |
| Выберите страну \$                                                                                                    |  |
| ✓ Информация о работе                                                                                                    |  |
| Ваше основное место работы 🚯                                                                                                    |  |
| тренер ДЮСШ / СШОР •                                                                                                    |  |
| Создать мой новый аккаунт Отмена                                                                                                    |  |
| Обязательные для заполнения поля в этой форме помечены 🤨 .                                                                                                    |  |

Если Вы забыли свой пароль, то необходимо воспользоваться кнопкой «Забыли пароль?»:

|                | онлайн®<br>Академия                        |
|----------------|--------------------------------------------|
| Логин или адре | с электронной почты                        |
|                | Вход<br>Забыли пароль?                     |
|                | Нет учетной записи? Создать учетную запись |

Далее Вам будет предложено 2 способа восстановления пароля. Выберите наиболее подходящий вариант.

| Для сороса па<br>почты. Если Ва | роля укажите ниже Ваш логин или адрес электронной<br>аша учетная запись есть в базе данных, на Ваш адрес |
|---------------------------------|----------------------------------------------------------------------------------------------------|
| электронной п<br>инструкции по  | очты будет отправлено письмо, содержащее<br>восстановлению доступа.                                      |
| Поиск по                        | о логину                                                                                                 |
| Логин                           |                                                                                                    |
|                                 | Найти                                                                                                    |
| Поиск по                        | о адресу электронной почты                                                                               |
| Адрес                           |                                                                                                    |
| электронной<br>почты            |                                                                                                    |
|                                 | _                                                                                                    |
|                                 | Найти                                                                                                    |

## Шаг 2. Личный кабинет. Запись на курсы

После того, как Вы успешно выполнили вход/прошли регистрацию. У Вас открываются стартовая страница личного кабинета, где представлены все имеющиеся курсы Онлайн Академии.

| Соступные курсы         Систиние усого         Онлайн<br>академия РФБ         Систиние усого         Систиние усого         Онлайн<br>академия РФБ         Систиние усого         Систиние усого                                                                                                    | В начало Личный кабинет Мои курсы<br>С возвращением, |                                                                                                    |                                                                                                    | ф 🖓 💼 🤇 |
|----------------------------------------------------------------------------------------------------|------------------------------------------------------|----------------------------------------------------------------------------------------------------|----------------------------------------------------------------------------------------------------|---------|
| Коталини турог       Коталини турог       Коталини турог         Онлайн<br>академия РФБ       Мини-<br>баскетбол       Коталини турог       Коталини турог         Злектронная библиотека       Дополнительная общеобразовательная общеразвивающая<br>портрима «Мини Каскет»       Аполнительная общеобразовательная общеразвивающая<br>портрима «Мини Каскет»       Боскетбол в школе (для учителей физической культуры, работающих в<br>собщеобразовательныя учреждениях.         Улектронная библиотека       Курс для тренерок, работающих с детьми до 10-11 лет.<br>Первый этап обучающей программы до 10-11 лет.       Боскетбол в школе (для учителей физической культуры, работающих в<br>общеовразовательныя учреждениях.         Уное для тренерок, работающих с детьми до 10-11 лет.<br>Первый этап обучающей программы до 10-11 лет.       Мини с детьми до 10-11 лет.<br>Первый этап обучающей программы до 10-11 лет.                                                                                                    | Доступные курсы                                      |                                                                                                    |                                                                                                    |         |
| Онлайн<br>академия РФБ       Мини-<br>баскетбол       ССС       Онлайн<br>асадемия РФБ       ССС         Влектронная библиотека       Дополнительная общеобразовательная собщеразаневающая<br>портяма «Минибаскет»       Сополнительная общеобразовательная собщеразаневающая<br>портяма «Минибаскет»       Баскетбол в школе (для учителей физической культуры, работающих в<br>собщеобразовательных учреждениях.       Баскетбол в школе (для учителей физической культуры, работающих в<br>собщеобразовательных учреждениях.         Курс для тренерор, работающих с детьми до 10-11 лет.<br>Первый этап обучающёй программы РФБ.       Баскетбол в школе (для учителей физической культуры, работающих в<br>собщеобразовательных учреждениях.         Онлайн доскетов       Катериал для учителей физической культуры, работающих в<br>собщеобразовательных учреждениях.         Конзернал для учителей физической культуры, работающих в<br>собщеобразовательных учреждениях.         Соволения: 0.50.2.025         Соволения: до 15 впреля, 2025 года                                                                                                    | Бесплатные курсы                                     | Бесплатные курсы                                                                                                    | Бесплатные курсы                                                                                                    |         |
| Злектронная библиотека<br>Дополнительная общеобразовательная общеоразовательная общеразвивающая<br>программа - Мини баскет»<br>постолнико для тренеро участников Всероссийского<br>фестиваля - Минибаскет»<br>Курс для тренероп, работающик о детьми до 10-11 лет.<br>Первый этап обучающей программы РФБ.<br>Собщеобразовательных учителей физической культуры, работающик в<br>общеобразовательных учителей физической культуры, работающик в<br>общеобразовательных учителей физической культуры, работающик в<br>общеобразовательных учителей физической культуры, работающик в<br>общеобразовательных учителей физической культуры, работающик в<br>общеобразовательных учителей физической культуры, работающик в<br>общеобразовательных учителей физической культуры, работающик в<br>общеобразовательных учителей физической культуры, работающик в<br>общеобразовательных учителей физической культуры, работающих в<br>общеобразовательных учителей физической культуры, работающих в<br>общеобразовательных учителей | Онлайн<br>академия РФБ                               | Мини-<br>баскетбол                                                                                                    | Онлайн<br>академия РФБ                                                                                                    |         |
|                                                                                                    | Электронная библиотека                               | Дополнительная общеобразовательная общеразвивающая<br>программа «Мини-баскет»<br>Эксклюзивно для тренеров-участников Всероссийского<br>фестивая «Минибаскет»<br>Курс для тренеров, работающих с детьми до 10-11 лет.<br>Первый этап обучающей программы РФБ. | •)<br>Баскетбол в школе (для учителей физической культуры)<br>Материал для учителей физической культуры, работающих в<br>общеобразовательных учреждениях.<br>Обновлено: 05.02.2025<br>Сроки обучения: до 15 апреля, 2025 года |         |

Вы выбираете тот курс, который Вам необходимо пройти.

Чтобы открыть курс, наведите курсор мышки на название выбранного Вами курса.

| Допуск к Первенству России                                                                                                    |                                                                     |
|----------------------------------------------------------------------------------------------------|---------------------------------------------------------------------|
| Первенство<br>России                                                                                                    |                                                                     |
| ДОПОЛНИТЕЛЬНАЯ ПРОФЕССИОНАЛЬНА<br>ДОПОЛНИТЕЛЬНАЯ ПРОГРАММА ПОВЫШ<br>КВАЛИФИКАЦИИ «Теория и методика уче<br>процесса по баскетболу для детей до 14 л | <u>Я ПРОГРАММА –</u><br>І <u>ЕНИЯ</u><br>бно-тренировочного<br>Іет» |

После чего открывается новая страница, где Вы можете нажать кнопку «Записаться на курс».

| Настройка зачисления на курс                  |                                                                                                    |
|-----------------------------------------------|----------------------------------------------------------------------------------------------------|
| осполние курса<br>ч<br>Онлайн<br>академия РФБ | <ul> <li>Самостоятельная запись (Студент)</li> <li>Кодовое слово не требуется.</li> <li>Записаться на курс</li> </ul> |

Открывается страница курса, на которой представлен весь учебный материал. Можете приступать к изучению.

| В начало Личный кабинет Мои курсы |                                                                          | 4 🖵 🔳 -       |
|-----------------------------------|--------------------------------------------------------------------------|---------------|
| Курс Участники Оценки             | Компетенции Еще ~                                                        |               |
| ×                                 | in the formation of the second state of the second state (second states) |               |
| Навигация по курсу                |                                                                          |               |
| У Тема 1.                         | Вы записаны на курс.                                                     | ×             |
| О Урок 1.                         |                                                                          |               |
| О Урок 2.                         | F                                                                        | азвернуть всё |
| О Урок 3.                         |                                                                          |               |
| О Урок 4.                         | > Тема 1.                                                                |               |
|                                   |                                                                          |               |